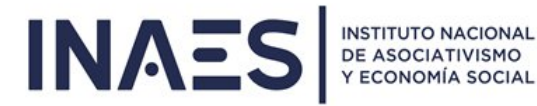

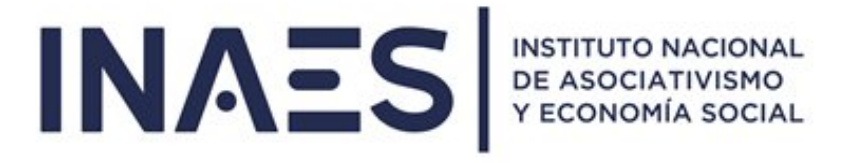

# SISTEMA PRESTAMOS Y/O REFINANCIACIONES POR DEUDA DE APORTES DEL ARTICULO 9 LEY 20.321

Instructivo

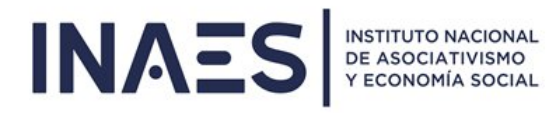

# INDICE

| 1. OBJETIVO                                        | .3  |
|----------------------------------------------------|-----|
| 2. ACCESO                                          | 3   |
| 3. CARACTERÍSTICAS                                 | 5   |
| 3.1 SEGUIMIENTO DE CUOTAS Y REIMPRESIÓN DE CUPONES | .6  |
| 3.2 PAGO DE CUOTAS                                 | 7   |
| 3.2.1 MEDIOS DE PAGO Y GENERACIÓN DE CUPONES       | .8  |
| 3.3 PAGO DE ANTICIPO DE REFINANCIACIÓN             | .12 |

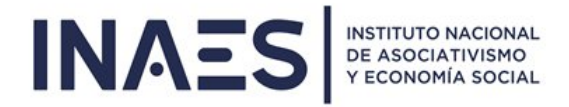

# 1. OBJETIVO

Brindar a las Entidades del INAES una herramienta electrónica para el seguimiento de las cuotas de sus Préstamos y/o Refinanciaciones por deuda de aportes del artículo 9 Ley 20.321 (en el caso de Mutuales) y, a su vez poder generar Cupones de Pago para abonar dichas cuotas.

# 2. ACCESO

La Entidad deberá ingresar a la sitio web del INAES :

https://www.argentina.gob.ar/inaes/acceso- entidades,

Deben loguearse en el apartado "Acceso a Entidades" con su CUIT y código enviado por el INAES.

<u>Aclaración</u>: si no tienen el código de acceso, en los siguientes links obtendrán la información para solicitarlo:

- Cooperativas <a href="https://www.argentina.gob.ar/inaes/obtener-codigo-acceso-coop">https://www.argentina.gob.ar/inaes/obtener-codigo-acceso-coop</a>
- Mutuales <u>https://www.argentina.gob.ar/inaes/obtener-codigo-acceso-mutual</u>

Una vez que hayan ingresado, haciendo click en la solapa "Sistemas Habilitados", verán todos los Sistemas a los que tienen acceso, uno de ellos es el ícono de acceso al presente Sistema:

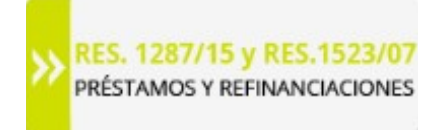

Haciendo click en el mismo, accederán a la pantalla donde se listan los préstamos y/o refinanciaciones que la Entidad tiene:

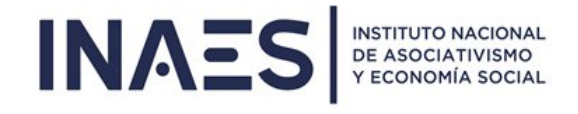

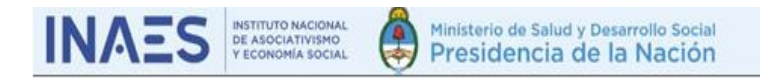

### PAGO DE PRESTAMOS Y/O REFINANCIACIONES

|            | PRESTAMO Y/O REFINANCIACION |                           |   |
|------------|-----------------------------|---------------------------|---|
| Тіро       | Prestamo / Refinanciación   | Convenio                  |   |
| PRÉSTAMO   | Expte_Test_Infor_04072019   | Resol_Test_refin5072019   | Ð |
| ARTÍCULO 9 | Expte_del_16112018_RefinV3  | Resoldel_16112018_RefinV3 | O |

PRESTAMO: haciendo click en el ícono azul, accederá al seguimiento del préstamo.

**ARTICULO 9:** haciendo click en el ícono azul, accederá al seguimiento de la refinanciación de artículo 9°.

**<u>Aclaración</u>**: para ambos tipos, el Sistema es el mismo. Se ven los mismos datos para el seguimiento de la deuda y se pueden generar los mismos tipos de cupones de pago.

# 3. CARACTERISTICAS DEL SISTEMA

Una vez que accedieron a la pantalla principal pueden ver los datos de la Entidad:

| DATOS DE LA ENTIDAD |
|---------------------|
| Ver Datos           |

### Haciendo click en "ver datos":

| er Datos  |                   |
|-----------|-------------------|
| Matrícula | 2107              |
| Razón     | 3                 |
| social    |                   |
| Provincia | SANTA FE          |
| Partido   | ROSARIO           |
| Localidad | . 0.120           |
| Domicilio | CANA MARTINE 1112 |
| CUIT      | 005 15700070      |
| Estado    | Vigente           |

Ver los principales datos del Préstamo o refinanciación:

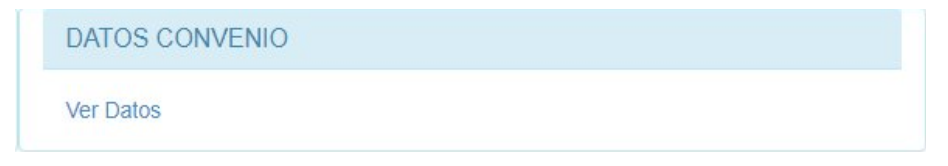

Haciendo click en "ver datos":

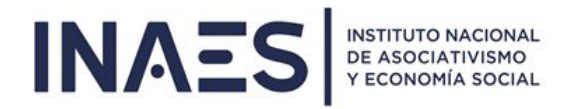

# 3.1 SEGUIMIENTO DE CUOTAS Y REIMPRESION DE CUPONES

Toda la información para el seguimiento y reimpresión de cupones se encuentra en la primera solapa que se muestra. Debajo del cuadro anterior, nos encontraremos con estas tres solapas:

**SOLAPA 1:** CUOTAS PAGADAS y CUPONES GENERADOS: muestra una tabla con el detalle de las cuotas pagadas:

| TAS PAGADAS y CUPONES | GENERADOS PAGO DE CUOTAS  | PAGO DE ANTICIPO REFINANCIACION |                        |
|-----------------------|---------------------------|---------------------------------|------------------------|
| OS DATOS MOSTRAI      | DOS SON EL DETALLE DEL MO | DMENTO QUE GENERO EL CUPON.     | NO ES UN RECIBO DE PAG |
|                       | DETALLE                   | E DE CUOTAS PAGADAS             |                        |
| Nro. Cuota            | Nro. Comprobante          | Fecha de Pago                   | Total                  |
| 50                    | 179                       | 02/09/2019                      | 3.408,33               |
| 51                    | 179                       | 02/09/2019                      | 3.323,36               |
| 52                    | 179                       | 02/09/2019                      | 3.238,40               |
| 53                    | 179                       | 02/09/2019                      | 3.246,73               |
| 54                    | 179                       | 02/09/2019                      | 3.225,38               |
| 55                    | 179                       | 02/09/2019                      | 3.203,16               |
| 56                    | 179                       | 02/09/2019                      | 1.906,26               |
| 22                    | 1000                      |                                 |                        |

Los números de comprobante que se repiten es porque se pagaron varias cuotas con un solo pago.

Debajo otra tabla con los cupones generados y que aún no se han vencido por si se los quiere reimprimir. Cabe aclarar que desde que se genera un cupón (cualquiera de ellos) se dispone de 24 horas para pagarlo, pasadas lasmismas, dicho cupón se vence y desaparece de esta tabla, en ese caso se debe generar un nuevo cupón de pago:

| VERIFIG    | QUE LOS DATOS DEL C | UPON QUE REIN | IPRIMA YA QUE PUED | E REFERIRSE A 1 O MAS CU | JOTAS    |
|------------|---------------------|---------------|--------------------|--------------------------|----------|
|            |                     |               | IPAGOS NO VENCIDOS |                          |          |
| Nro. Cuota | Nro. Cupón Pago     | Re Imprimir   | Fecha Vto Cuota    | Fecha Vto Comprobante    | Total    |
| 58         | 114201900000232     | ₽             | 10/02/2020         | 08/10/2019               | 3.230,74 |

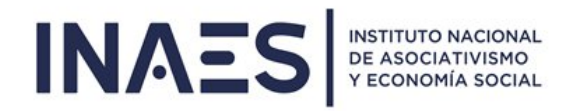

# 3.2 PAGO DE CUOTA

El pago de cuota se encuentra en la solapa 2 donde se muestra la información correspondiente a la cuota.

### SOLAPA 2: PAGO DE CUOTAS: muestra el listado de las cuotas a pagar

| enei | ración de Cu | pón para Pag | o de Cuotas      |               |                           |                     |
|------|--------------|--------------|------------------|---------------|---------------------------|---------------------|
|      | SE DEBE S    |              | JNA CUOTA O SI S | E SELECCION   | AN VARIAS DEBEN SER CON   | SECUTIVAS           |
|      |              |              |                  |               |                           |                     |
|      |              |              | CL               | JOTAS A PAGAR |                           |                     |
| agar | Nro. Cuota   | Fecha de Pag | 10               | Total         | Descuento Pago Anticipado | Total con Descuento |
|      | 58           | 10/02/2020   |                  | 3.230,74      | 73,10                     | 3.157,64            |
|      | 59           | 10/03/2020   |                  | 3.227,49      | 92,76                     | 3.134,73            |
|      |              | 10/04/0000   |                  | 3 224 24      | 112.61                    | 3 111 63            |

Se debe seleccionar la 1° cuota o si selecciona varias, dicha selección debe ser a partir de la 1° y consecutivas. Una vez realizado eso, haciendo click en "Ver monto a pagar" le aparecerá una ventana emergente para que confirme o cancele:

| Cuota número | Fecha de vencimiento | Total    |
|--------------|----------------------|----------|
| 58           | 10/02/2020           | 3.157,64 |
| 59           | 10/03/2020           | 3.134,73 |
|              |                      | 6.292,37 |

Haciendo click en "Si" le aparecerá abajo el monto del cupón de pago que está a punto de generar los medios depago:

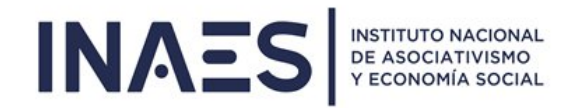

# Monto Total a pagar por las cuotas seleccionadas: \$6.292,37

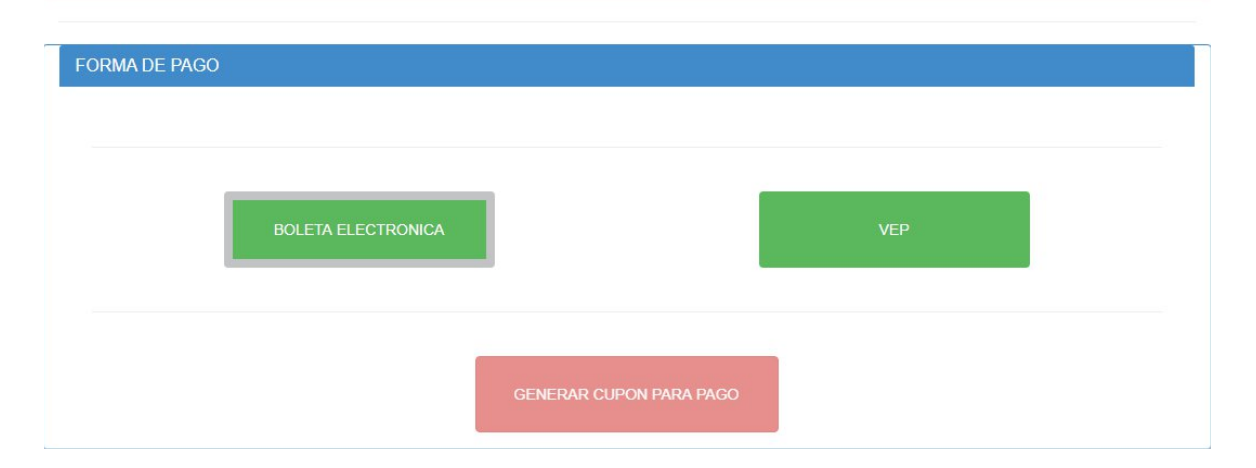

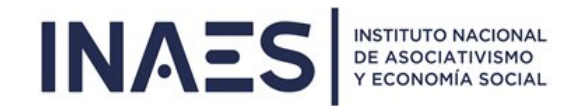

### 3.2.1 MEDIOS DE PAGO Y GENERACION DE CUPONES

Los medios de pagos habilitados son dos, la boleta electrónica y el Volante Electrónico de Pago (VEP).

Si elige "BOLETA ELECTRONICA" se le habilitará el botón rojo "GENERAR CUPON DE PAGO":

| FORMA DE PAGO      |                         |     |  |
|--------------------|-------------------------|-----|--|
|                    | _                       |     |  |
| BOLETA ELECTRONICA |                         | VEP |  |
|                    |                         |     |  |
|                    | GENERAR CUPON PARA PAGO |     |  |

Haciendo click en el mismo, se genera el cupón correspondiente:

| Administración Nacional<br>Instituto Nacional de Asociativismo y<br>Economía Social                                                                  | BOLET                 | A DE PAGO                     | OSIRIS           |
|----------------------------------------------------------------------------------------------------|-----------------------|-------------------------------|------------------|
| Boleta Nro: 20190000230                                                                                                    | Emisión: 07/10/2019   | Vencimiento: 08/10/2019       |                  |
| Contribuyente/Deudor                                                                                                    | 30545708678 - PIMPA   | PRUEBA 4970                   | FORMULARIO 6250  |
| Obligado/Usuario. CCC (CTOCOTO THIN)<br>Concepto de Pago: 50.1 - PRESTAMOS<br>Importe de Pago: \$ 4.511,29<br>Detalle:<br>Coope de Pago: \$ 4.511,29 | - Pago de Cuota       |                               |                  |
|                                                                                                    |                       |                               |                  |
| 6250 305457                                                                                                    | 08678 6334 2019000002 | 30 000000451129 191008 0114 ( | 0114 2           |
| ARA EL PAGO DE LA PRESEN                                                                                                    | TE BOLETA INGRE       | SAR POR EL SISTEMA DI         | E COBRANZA AFIP- |

OSIRIS

### Ese cupón puede ser abonado en cualquiera de las entidades habilitadas:

https://erecauda.mecon.gov.ar/erecauda/static/docs/TE\_EREC\_ERECAUDA\_Entidades\_Habilitadas\_para\_el\_Pago.p df

Si elige la opción "VEP", se le habilitarán las 3 opciones para generar el tipo de VEP:

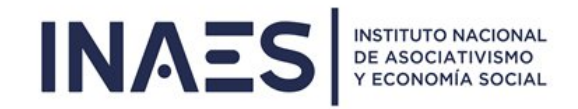

| FORMA DE PAGO<br>BOLETA ELECTRONICA |                         | VEP  |
|-------------------------------------|-------------------------|------|
| -BANELCO                            | interbanking            | LINK |
|                                     | GENERAR CUPON PARA PAGO |      |

Cuando elije alguna de las 3 opciones, se le habilitará el botón rojo "GENERAR CUPON PARA PAGO" y haciendo click en dicho botón se generará el VEP correspondiente (mostramos 2 a modo de ejemplo):

| VEP Instituto N<br>Economía     | acional de Asociativismo y<br>Social                     |
|---------------------------------|----------------------------------------------------------|
| Volante Electro                 | ónico de Pago                                            |
| Atención: este VEP está pendie  | nte de Pago y expira en 1 dia/s                          |
| Nro. VEP:                       | 54583458                                                 |
| Organismo Recaudador:           | TGN                                                      |
| Tipo de Pago:                   | SAF - ADM.NACIONAL-RECAUDACION                           |
| Descripción Reducida            | SAFANR                                                   |
| CUIT:                           | 30-70727379-4                                            |
| Concepto:                       | 19 OBLIGACION MENSUAL/ANUAL                              |
| Subconcepto:                    | 19 OBLIGACION MENSUAL/ANUAL                              |
| IDENTIFICADOR:                  | 20190000231                                              |
| FECHA DE VENCIMIENTO:           | 08-10-2019                                               |
| ENTIDAD RECEPTORA:              | 114                                                      |
| DENOMINACION ENTIDAD RECEPTORA: | Instituto Nacional de Asociativismo y<br>Economía Social |
| ENTIDAD ORDENANTE:              | 114                                                      |
| DENOMINACION ENTIDAD ORDENANTE: | Instituto Nacional de Asociativismo y<br>Economía Social |
| Generado por el Usuario:        |                                                          |
| Fecha Generación:               | 2019-10-07 Hora: 10:36:00                                |
| Día de Expiración:              | 2019-10-08                                               |
| INAES-RECAUDACION-FF12(6334)    | 5.416,34                                                 |
| Importe total a Pagar           | 5.416,34                                                 |
| Para efectuar el                | pago ingrese a:                                          |

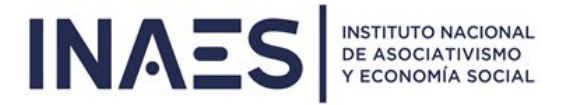

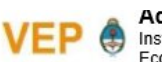

Administracion Nacional Instituto Nacional de Asociativismo y Economía Social

#### Volante Electrónico de Pago

Atención: este VEP está pendiente de Pago y expira en 1 día/s

Nro. VEP: 54583393 Organismo Recaudador: TGN Tipo de Pago: SAF - ADM.NACIONAL-RECAUDACION Descripción Reducida SAFANR CUIT: 30-62556738-2 Concepto: 19 OBLIGACION MENSUAL/ANUAL Subconcepto: 19 OBLIGACION MENSUAL/ANUAL IDENTIFICADOR: 20190000225 FECHA DE VENCIMIENTO: 05-10-2019 ENTIDAD RECEPTORA: 114 Instituto Nacional de Asociativismo y Economía Social DENOMINACION ENTIDAD RECEPTORA: ENTIDAD ORDENANTE: 114 Instituto Nacional de Asociativismo y Economía Social DENOMINACION ENTIDAD ORDENANTE: Generado por el Usuario: 2022222222 Fecha Generación: 2019-10-04 Hora: 06:45:06

Día de Expiración: 2019-10-05

INAES-RECAUDACION-FF12(6334) 23.390,97 Importe total a Pagar 23.390,97

Para efectuar el pago ingrese a:

http://www.pagomiscuentas.com

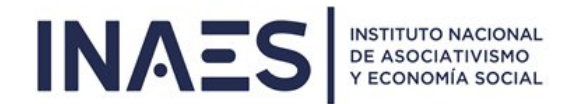

# 3.3 PAGO DE ANTICIPO DE REFINANCIACION

Los pagos por anticipo o por refinanciación se encuentran disponibles en la solapa 3, en la cual nos permite generar el cupón de pago.

<u>SOLAPA 3:</u> PAGO DE ANTICIPO REFINANCIACION: muestra el importe del anticipo de la Refinanciación a pagar o la leyenda que "no tiene anticipo a pagar"

### Caso que NO tiene anticipo a pagar:

| CUOTAS PAGADAS y CUPONES GENERADOS | PAGO DE CUOTAS  | PAGO DE ANTICIPO REFINANCIACION |                          |
|------------------------------------|-----------------|---------------------------------|--------------------------|
| Generación de Cupón de Pago        | por Anticipo de | Refinanciación o Revocac        | ión                      |
| SU ENTIDAD NO TIENE CUPON PA       | RA GENERAR PO   | R PAGO DE ANTICIPO DE REFIN/    | ANCIACION Y/O REVOCACION |
|                                    |                 |                                 |                          |

#### Caso que tiene anticipo a pagar:

| CUOTAS PAGADAS y CUPONES GENERADOS PAGO                     | DE CUOTAS PAGO DE ANTICIPO | DREFINANCIACION |  |  |  |
|-------------------------------------------------------------|----------------------------|-----------------|--|--|--|
| Generación de Cupón de Pago por Refinanciación o Revocación |                            |                 |  |  |  |
| Monto a pagar: \$1,41                                       |                            |                 |  |  |  |
| Forma de Pago                                               |                            |                 |  |  |  |
|                                                             |                            |                 |  |  |  |
| BOLETA ELECTRONICA                                          |                            | VEP             |  |  |  |
|                                                             | -                          |                 |  |  |  |
|                                                             | GENERAR CUPON PARA PAGO    |                 |  |  |  |

Una vez que le aparecen los medios de pago, el procedimiento es igual al descripto para el pago de cuotas de la pestaña 2.

**ACLARACION:** Si tiene anticipo a pagar, en la pestaña de "cuotas a pagar" no aparecerán las cuotas, una vez abonadodicho anticipo el área correspondiente generará la cuantificación y ahí se verán las cuotas a pagar en la pestaña 2.

Por consultas, al pie de página tienen los teléfonos de cada área para evacuar cualquier duda.

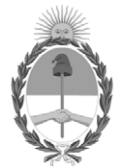

# República Argentina - Poder Ejecutivo Nacional AÑO DE LA DEFENSA DE LA VIDA, LA LIBERTAD Y LA PROPIEDAD

# Hoja Adicional de Firmas Anexo

Número:

**Referencia:** Anexo - Manual WEB - Sistema de Préstamos y Refinanciación de Deuda del Artículo 9 - EX-2024-136414682- - APN-DGTA#INAES.

El documento fue importado por el sistema GEDO con un total de 12 pagina/s.